### **UŞOR DE VIZUALIZAT**

#### Cauza alarmei

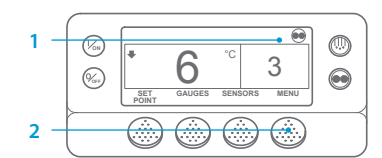

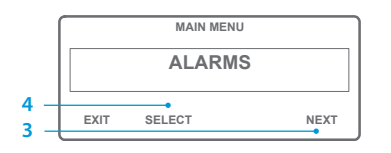

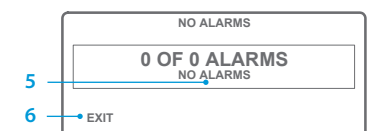

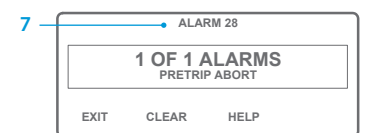

- 1. Reveniți la ecranul Afișaj standard.
- 2. Apăsați tasta MENU (MENIU).
- 3. Apăsați tasta NEXT (ÎNAINTE)
- până când apare meniul Alarmă. 4. Apăsați tasta SELECT (SELECTARE).
- Va apărea afișajul Alarmă. 5. Dacă nu există alarme, este afișat
- mesajul Alarmă 00. 6. Apăsați tasta EXIT (IEȘIRE), pentru a reveni la afisajul standard.
- Dacă există alarme, va fi afişat numărul de alarme precum şi numărul celui mai recent cod de alarmă.
- Dacă există mai multe alarme, apăsați tasta NEXT (ÎNAINTE) pentru a vizualiza fiecare alarmă.
- Dacă apare o alarmă gravă, unitatea va fi oprită pentru a preveni deteriorarea unității sau a încărcăturii. În acest caz, afişajul va arăta că unitatea este oprită și va afişa codul de alarmă care a determinat oprirea.

#### **UŞOR DE DETERMINAT**

### Cauza alarmei

Există mai multe opțiuni pentru vizualizarea Codurilor de alarmă aferente unității dvs.:

- Accesând www.europe.thermoking.com/tools pentru un link către aplicația Coduri de alarmă Thermo King.
- 2 Descărcând broşura noastră cu Coduri de alarmă pentru camion, remorcă, CyroTech și DAS, pentru toate codurile de alarmă Aceasta poate fi descărcată prin accesarea următorului link: www.emea-user-manuals.thermoking.com/ sau de la codul QR de mai jos.
- 3 O copie tipărită poate fi obținută de la reprezentantul comercial Thermo King.

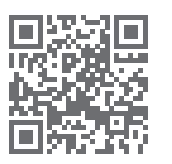

www.emea-user-manuals.thermoking.con

# **UŞOR DE VIZUALIZAT**

#### Ștergerea codurilor de alarmă

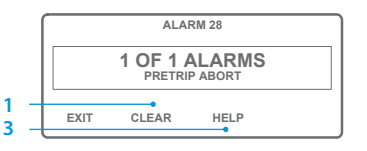

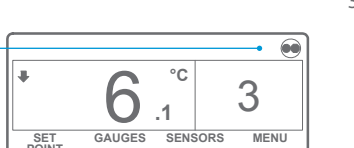

- Apăsați tasta CLEAR (ȘTERGERE), pentru a elimina o alarmă.
  Ecranul de afişaj va reveni la
- Afişajul standard atunci când alarmele sunt eliminate.
- Apăsați pe afișaj tasta HELP (AJUTOR), pentru informații suplimentare. De asemenea, consultați lista completă de Coduri de alarmă, din coloana următoare.

Pentru mai multe informații sau sesiuni de instruire, vă rugăm să contactați managerul de servicii Thermo King

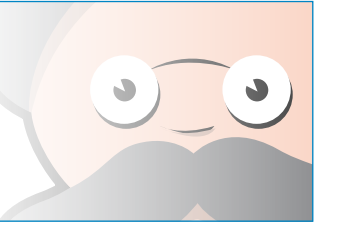

NOTĂ: Pentru informații mai detaliate despre fiecare acțiune, consultați capitolul Punerea în funcțiune din manualul de utilizare aferent unității.

# **THERMO KING**

# SR-2/SR-3 Microprocesor Smart Reefer 2/3

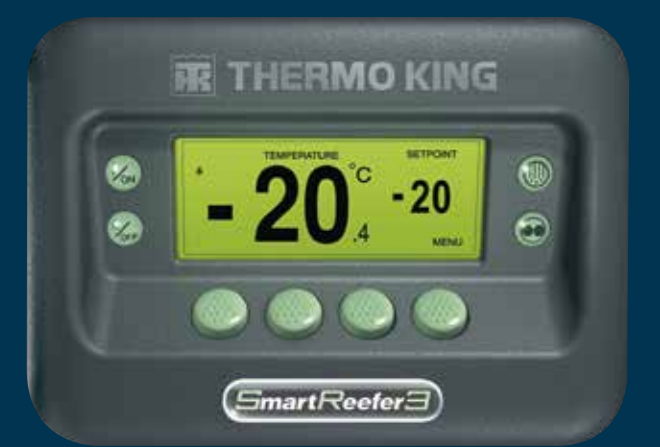

# Ghidul șoferului pentru punerea în funcțiune simplă

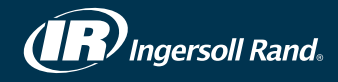

## **USOR DE PORNIT**

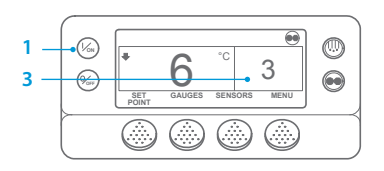

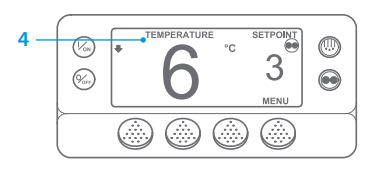

- 1. Apăsati tasta ON (ACTIVAT). 2. Va apărea o serie de ecrane de pornire.
- 3. Când unitatea este gata de functionare, va apărea Afisajul standard pentru temperatura cutiei si valoarea de referintă. Afisajul standard este implicit la ecranul "Ceas temperatură" după 2 1/2 minute. Acest ecran afisează aceeasi valoare de referintă si temperatură a cutiei, cu caractere mai mari.

### **UŞOR DE PROGRAMAT**

#### Temperatura valorii de referintă

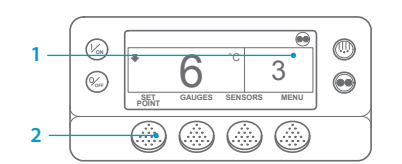

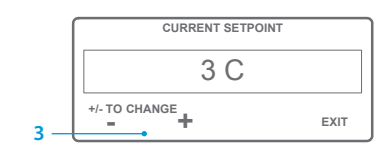

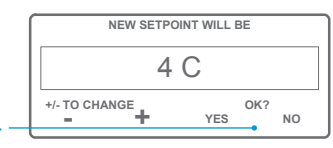

#### °C 4 .1 GAUGES SENSORS MENI

NOTĂ: Trebuie să selectati tasta YES (DA) în 10 secunde de la selectarea noii valori de referintă; în caz contrar, modificarea va fi anulată

# **UŞOR DE VERIFICAT**

#### Indicatori

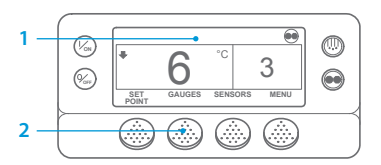

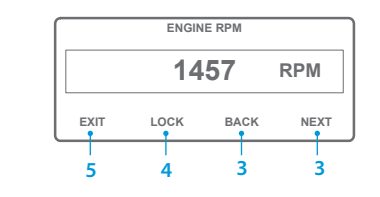

va reveni la afisajul standard.

- 4. Apăsați tasta LOCK (BLOCARE) pentru a afișa ecranul oricărui indicator timp de 15 minute. Apăsați tasta din nou pentru a debloca ecranul
- 5. Apăsați tasta EXIT (IEȘIRE), pentru a reveni la afișajul standard.

# **UŞOR DE DECONGELAT**

#### Initiere decongelare manuală

3

MENU

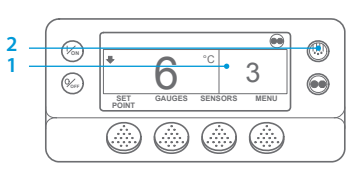

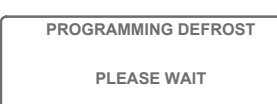

SET

- 1. Reveniti la afisajul standard. 2. Apăsati tasta DEFROST (DECONGELARE).
- 3. Va apărea o serie de ecrane de decongelare.
- Apare afişajul Decongelare. Indicatorul de tip bară se va completa indicând timpul rămas până la finalizarea ciclului de decongelare. Când ciclul de Decongelare este complet, se revine la afișajul standard.

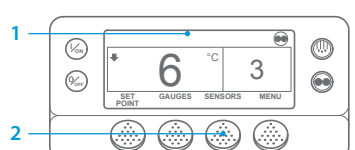

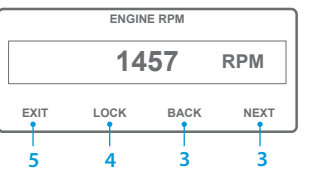

2. Apăsati tasta SENSORS (SENZORI). 3. Apăsati tastele BACK (ÎNAPOI) sau NEXT (ÎNAINTE) pentru a derula printre următoarele ecrane aferente senzorilor: Control temperatură aer de retur, Afisaj temperatură aer de retur, Control temperatură aer refulat, Afișaj temperatură aer refulat, Diferentă de temperatură, Temperatură bobină evaporator, Temperatură aer ambiental, Temperatură rezerva 1, Senzori de temperatură

Reveniti la afisajul standard.

înregistrator de date 1-6 și Senzor de temperatură placă. Dacă nu este apăsată nicio tastă timp de 30 de secunde, ecranul va reveni la afisaiul standard.

- 4. Apăsați tasta LOCK (BLOCARE) pentru a afișa un ecran senzor timp de 15 minute. Apăsați tasta din nou pentru a debloca ecranul.
- 5. Apăsați tasta EXIT (IEȘIRE) pentru a reveni la afișajul standard.

# **USOR DE PROGRAMAT**

## Rularea în CYCLE-SENTRY sau Continuu

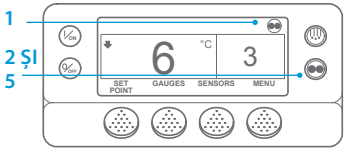

n

n

SET

SET

°C

GAUGES SENSORS MENU

°C

GAUGES SENSORS MENU

.1

3

3

1. Reveniti la Afisajul standard. 2. Apăsati tasta MODE SELECTION (SELECTARE MOD).

IMPORTANT: Spre deosebire de câtiva ani în urmă, afisajul nu mai prezintă testul în partea superioară, pentru a indica "Cycle-Sentry" sau "Continuu".

- 3. În cazul în care unitatea se află în modul Cycle-Sentry, în coltul din dreapta sus al afisajului apare "Pictograma Cycle-Sentry", conform imaginii.
- 4. Dacă unitatea se află în modul Continuu, nu va apărea Pictograma Cycle-Sentry. Apăsați din nou tasta MODE SELECTION (SELECTARE MOD), pentru a aduce unitatea la modul anterior.

Reveniti la Afisajul standard. 2. Apăsati tasta GAUGES (INDICATORI).

1. Reveniti la Afisaiul standard.

standard.

de referintă.

dorită.

2. Apăsati tasta SETPOINT (VALOARE

4. Apăsati tasta YES (DA) atunci când

este afisată valoarea de referintă

valoarea de referintă schimbată

cu noua valoare de referintă.

DE REFERINTĂ) de pe afisaiul

3. Apăsati tastele + sau - pentru

a schimba citirea valorii

5. Apare afisajul standard cu

Apăsati tastele BACK (ÎNAPOI) sau NEXT (ÎNAINTE) pentru a trece prin următorii indicatori: Temperatură lichid de răcire, Nivel lichid de răcire, Ulei de motor, Presiune, Amplificatori, Tensiune baterie, Turatie motor, Presiune de refulare, Presiune de aspiratie, Pozitia ETV, I/I (intrare/iesire). Dacă nu este apăsată nicio tastă timp de 30 de secunde, ecranul

# **UŞOR DE ACCESAT**

GAUGES SENSORS

## Senzori

# **UŞOR DE VERIFICAT**

### Testarea înaintea călătoriei

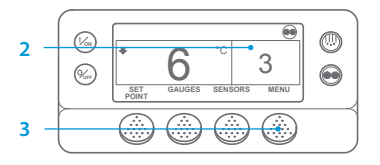

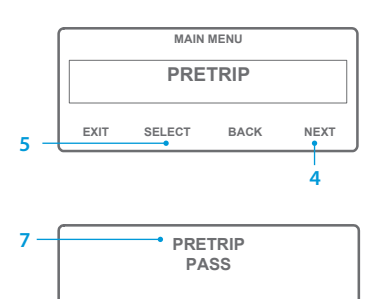

FXIT

- 1. Stergeti toate codurile de alarmă
- 2. Reveniti la afisajul standard.
- 3. Apăsați tasta MENU (MENIU).
- 4. Apăsati tasta NEXT (ÎNAINTE) după caz pentru afisarea Meniului Înainte de călătorie.
- 5. Apăsati tasta SELECT (SELECTARE) pentru a începe Testarea înaintea călătoriei.
- 6. Dacă unitatea nu rulează, se va initializa Testarea înaintea călătoriei completă. Dacă unitatea rulează în modul pe combustibil sau electric, se va efectua Testarea de rulare înaintea călătoriei.
- 7. La finalizarea tuturor testelor. rezultatul raportat poate fi PASS (ADMIS), CHECK (VERIFICATI) sau FAIL (RESPINS). Dacă rezultatul este CHECK (VERIFICATI) sau FAIL (RESPINS), codurile de alarmă corespunzătoare vor indica tehnicianului cauza problemei.

# **UŞOR DE VERIFICAT**

Contoare de ore

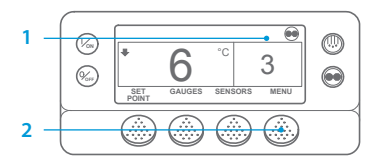

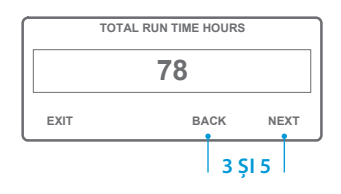

- 1. Reveniti la ecranul Afisaj Standard.
- 2. Apăsați tasta MENU (MENIU).
- 3. Navigati prin Meniul Principal apăsând repetat tastele NEXT (ÎNAINTE) și BACK (ÎNAPOI) până când apare Ecranul Meniul Principal al contorului de ore.
- 4. Apăsați Tasta SELECT (SELECTARE) pentru a accesa meniul Contor de ore.
- Apăsati tastele NEXT (ÎNAINTE) si BACK (ÎNAPOI) pentru a vedea Afisajele Contorului de ore.

NOTĂ: Pentru informații mai detaliate despre fiecare acțiune, consultați capitolul Punerea în funcțiune din manualul de utilizare aferent unității